# **MT+ KA2 Special Costs**

- 1. Add a special cost
- 2. Edit or Remove a special cost

The Special Costs tab enables applicants to manage the special costs incurred by all the organisations participating in their projects.

### Relevant for...

| Call Year | Key Action                                                          | Action |
|-----------|---------------------------------------------------------------------|--------|
| All       | KA2 - Cooperation for innovation and the exchange of good practices | All    |

## **Special Costs List**

The following types of costs can be managed:

- Special needs support
- Exceptional costs
- Exceptional costs guarantee

As a beneficiary with the pertinent permissions you will be able to add, modify, delete and export special costs.

Special Costs entries are displayed as a list, with additional information specific to each type of cost incurred. The various types of costs are highlighted with distinct colours for better differentiation. The lists of costs approved in the grant agreement will be automatically listed in this tab and can be modified by the Beneficiary.

You can customise the information you wish to have displayed in the list (see MT+ List functionality).

In KA2 projects, costs related to Covid tests have to be provided as Exceptional cost.

#### Important

For purposes of compliance with the **EU General Data Protection Regulation**, when you provide descriptions of the costs incurred **do not include any sensitive information**, especially related to participants' racial or ethnic origin, political opinions, religious or philosophical beliefs, trade-union membership, health or sexuality.

| 🖶 hom                  | ie         |                                         |                                  |                                       | EN change language             |                                     | eneficiary) 🕞 logout |  |  |  |  |
|------------------------|------------|-----------------------------------------|----------------------------------|---------------------------------------|--------------------------------|-------------------------------------|----------------------|--|--|--|--|
| $\langle \rangle$      |            | European Commission<br>Mobility tool    |                                  |                                       |                                |                                     | TRANK IN             |  |  |  |  |
| Projec                 | ct 2018    | 8-3-PL01-KA205-040136                   | letails Organisations Contacts   | Project Management and Implementation | Transnational Project Meetings | Intellectual Outputs Multiplier Eve | nts                  |  |  |  |  |
| Learni                 | ing, Tea   | ching and Training Activities Special ( | Costs Budget Reports             |                                       |                                |                                     |                      |  |  |  |  |
| Special Costs + Create |            |                                         |                                  |                                       |                                |                                     |                      |  |  |  |  |
| Searc                  | ch in 3 re | ecords                                  |                                  |                                       |                                |                                     | Q                    |  |  |  |  |
| ⊙ sel                  | lection    | & export O bulk operations              |                                  |                                       |                                |                                     | Ø                    |  |  |  |  |
|                        | ID         | Cost Type                               | Organisation                     | Country                               | Total Incurred Cos             | st Grant Requested                  |                      |  |  |  |  |
| 0                      | 1          | Exceptional Cost Guarantee              | Szkola Podstawowa nr 43 w Bydgos | szczy Poland                          | 785,15                         | € 588,86€                           | 🗖 🖋 û                |  |  |  |  |
| 0                      | 1          | Special Needs Support                   | Bractwo Mlodziezy Prawoslawnej w | Polsce Poland                         |                                | 450,00 €                            | 🗖 💉 🗊                |  |  |  |  |
| 0                      | 1          | Exceptional Costs                       | Montessori dans l'Aube           | France                                | 1.500,00                       | € 1.125,00 €                        | 🗖 🖋 🛈                |  |  |  |  |
| 10                     | 25         | 50 100                                  |                                  |                                       |                                |                                     | « <b>1</b> »         |  |  |  |  |

#### 1. Add a special cost

#### 1.1. Click the "+Create" button

In the Special Costs tab click the +Create button to create a new special cost entry.

| Project 2018-3-PL01-KA205-040              | 136   | Details   | Organisa | tions | Contacts | Project Management and Implementation | Transnational Project Meetings | Intellectual Outputs | Multiplier Events |          |
|--------------------------------------------|-------|-----------|----------|-------|----------|---------------------------------------|--------------------------------|----------------------|-------------------|----------|
| Learning, Teaching and Training Activities | Speci | ial Costs | Budget   | Repo  | orts     |                                       |                                |                      |                   |          |
| Special Costs                              |       |           |          |       |          |                                       |                                |                      |                   | + Create |
| Search in 0 records                        |       |           |          |       |          |                                       |                                |                      |                   |          |
|                                            |       |           |          |       |          |                                       |                                |                      |                   | Ø        |
| No record found                            |       |           |          |       |          |                                       |                                |                      |                   |          |

#### 1.2. Select a "Cost Type"

Click the desired button to select a cost type:

- 1. Special Needs Support: to enter additional financial support within the scope of a strategic partnerships project directly related to participants with special needs (disabilities). The Special Needs Support screen opens as default.
- 2. Exceptional Costs: to enter exceptional costs incurred by the project's participating organisations.
- 3. Exceptional Costs Guarantee: to enter the costs related to financial guarantees incurred by the project's participating organisations.

| back to list                                                                        |                 |        |                        |
|-------------------------------------------------------------------------------------|-----------------|--------|------------------------|
| Special Costs                                                                       |                 |        |                        |
| Cost Type 1 2 3<br>Special Needs Support Exceptional Costs Exceptional Cost Gue     | arantee         |        | values cannot be saved |
| Organisation                                                                        |                 |        | ¥                      |
| Value required No. of Participants With Special Needs Value required Value required | Grant Requested |        |                        |
|                                                                                     |                 | Cancel | values cannot be saved |

#### 1.3. Fill in the cost details

When you add a cost entry the ID number is assigned automatically and incrementally per cost type. This number can be changed to match your internal organisational needs.

Fill in the other fields as applicable. Fields and rules in the forms are different depending on the cost type selected. Mandatory fields are marked with an **orange value r** equired label.

#### 1.4. Special Needs Support

Provide the following details:

- Organisation: Select the beneficiary organisation from the drop-down list. You can add multiple **Special Needs Support** entries for the same organisation. <u>Note:</u> For KA229 School Exchange Partnerships projects, your own organisation is selected by default and cannot be changed.
  - **No. of Participants With Special Needs**: Indicate the number of participants with special needs that were supported.
- Grant Requested: Indicate the grant requested (value in €). This can be equal to the total costs incurred.

| back to list                                                                                   |                                                                                                    |                     |                        |        |
|------------------------------------------------------------------------------------------------|----------------------------------------------------------------------------------------------------|---------------------|------------------------|--------|
| Special Costs                                                                                  |                                                                                                    |                     |                        |        |
| Cost Type<br>Special Needs Support<br>ID                                                       | otional Costs Exceptional Cost Guarantee                                                               |                     | values cannot be saved |        |
| 1<br>Organisation<br>Value recannol<br>No. of Participants With Special Need<br>Value required | Cost Type<br>Special Needs Support Exceptional Costs Exceptional Cost Guarant ID 1                     | ee                  |                        | Save   |
|                                                                                                | Organisation<br>Bractwo Mlodziezy Prawoslawnej w Polsce<br>No. of Participants With Special Needs<br>2 | Grant Requested 450 |                        | •      |
|                                                                                                |                                                                                                    |                     |                        | Cancel |

#### 1.5. Exceptional Costs

Provide following details:

- Organisation: Select the beneficiary organisation from the drop-down list. You can add multiple Exceptional Costs entries for the same organisation. Note: For KA229 - School Exchange Partnerships projects, your own organisation is selected by default and cannot be changed.
- Total Incurred Cost: Add the total incurred cost (value in €). The amount eligible for funding will be automatically calculated and shown in the Grant Requested (75% of the Total Incurred Cost) field.
- Description and Justification: Include a description of the exceptional costs incurred.

| Special Cost                                                                    | 3                                                                                                    |                                                                               |                                                                        |
|---------------------------------------------------------------------------------|----------------------------------------------------------------------------------------------------|-------------------------------------------------------------------------------|------------------------------------------------------------------------|
|                                                                                 |                                                                                                    |                                                                               | values cannot be saved                                                 |
| Cost Type<br>Special Needs Supp                                                 | Exceptional Costs Exceptional Cost Guarantee                                                                                                    |                                                                               |                                                                        |
| 1                                                                               | Special Costs                                                                                                    |                                                                               |                                                                        |
| Organisation                                                                    |                                                                                                    |                                                                               | Sav                                                                    |
| Total Incurred Cost                                                             | Cost Type         Exceptional Costs         Exceptional Cost Guarantee                                                                                       |                                                                               |                                                                        |
| Description and Justific<br>Data collected in Mobili<br>concerning health or se | ID<br>1                                                                                                    |                                                                               |                                                                        |
|                                                                                 | Organisation                                                                                                    |                                                                               |                                                                        |
| value required                                                                  | Total Incurred Cost                                                                                                    | equested (75% of the Total Incurred Cost)                                     |                                                                        |
|                                                                                 | 1500 1125                                                                                                    |                                                                               |                                                                        |
|                                                                                 | Description and Justification<br>Data collected in Mobility Tool+ should not contain any sensitive information, especially<br>concerning health or sex life. | r related to participants' racial or ethnic origin, political opinions, relig | ious or philosophical beliefs, trade-union membership, and information |
|                                                                                 | Provide a description and justification here.                                                                                                    |                                                                               |                                                                        |
|                                                                                 |                                                                                                    |                                                                               | Cancel                                                                 |

#### 1.5.1. Cost for Covid Tests

In KA2 projects, costs related to Covid tests have to be provided as Exceptional cost in the Special Costs screen, using the COVID\_19\_TEST check box to mark the exceptional costs as Covid test.

| Project 2020-1-PL01-KA228                                                                                               | 9-065923 2 Details                      | Organisations Contacts             | Project Management and Implementation                   | Learning, Teaching and Training Activities         | Special Costs        |
|----------------------------------------------------------------------------------------------------|-----------------------------------------|------------------------------------|---------------------------------------------------------|----------------------------------------------------|----------------------|
| Other Project Events Budget                                                                                             | Reports Partnership Dash                | board                              |                                                         |                                                    |                      |
| Special Costs                                                                                                    |                                         |                                    |                                                         |                                                    |                      |
|                                                                                                    |                                         |                                    |                                                         |                                                    | Save                 |
| Cost Type                                                                                                    |                                         |                                    |                                                         |                                                    |                      |
| Special Needs Support Exception                                                                                         | onal Costs Exceptional Co               | st Guarantee                       |                                                         |                                                    |                      |
| D                                                                                                    |                                         |                                    |                                                         |                                                    |                      |
| 1                                                                                                    |                                         |                                    |                                                         |                                                    |                      |
| Organisation                                                                                                    |                                         |                                    |                                                         |                                                    |                      |
| UNIVERSITE PARIS 13                                                                                                    |                                         |                                    |                                                         |                                                    | ~                    |
| Total Incurred Cost                                                                                                    |                                         | GRANT_REQUESTED                    | C                                                       | DVID_19_TEST                                       |                      |
| 50                                                                                                    |                                         | 50                                 |                                                         | 13                                                 |                      |
| Description and Justification<br>Data collected in Mobility Tool+ should n<br>information concerning health or sex life | not contain any sensitive informa<br>2. | tion, especially related to partic | ipants' racial or ethnic origin, political opinions, re | eligious or philosophical beliefs, trade-union men | nbership, and        |
| Covid test                                                                                                    |                                         |                                    |                                                         |                                                    |                      |
|                                                                                                    |                                         |                                    |                                                         |                                                    | 4986 characters left |
|                                                                                                    |                                         |                                    |                                                         |                                                    | Cancel Save          |

#### **Exceptional Cost Guarantee**

- Organisation: Select the beneficiary organisation from the drop-down list. The same organisation can only be chosen once.
- Note: For KA229 School Exchange Partnerships projects, your own organisation is selected by default and cannot be changed. Total Incurred Cost: Insert the total incurred cost (value in €). The amount eligible for funding will be calculated automatically and displayed under Grant Requested (75% of the Total Incurred Cost).

| Special Cos                    | sts                                                       |                        |                                                             |                        |        |
|--------------------------------|-----------------------------------------------------------|------------------------|-------------------------------------------------------------|------------------------|--------|
| Cost Type<br>Special Needs St  | upport Exceptional Costs Exceptional Cost G               | uarantee               |                                                             | values cannot be saved |        |
| ID [                           | Special Costs                                             |                        |                                                             |                        |        |
| Organisation<br>value required | Cost Type                                                 |                        |                                                             |                        | Sav    |
| Total Incurred Cost            | Special Needs Support Exceptional Costs                   | Exceptional Cost Guara | ntee                                                        |                        |        |
|                                | ,<br>Organisation<br>Szkola Podstawowa nr 43 w Bydgoszczy |                        |                                                             |                        |        |
|                                | Total Incurred Cost<br>785.15                             | G                      | Srant Requested (75% of the Total Incurred Cost)<br>588.863 |                        |        |
|                                |                                                           |                        |                                                             |                        | Cancel |

For Exceptional Costs and Exceptional Costs - Guarantee the sum of all Grant Requested (75% of the Total Incurred Cost) amounts within a project is **()** capped at € 50 000. It is however possible to request more. If you do so, a warning message will be displayed under the Special Costs list and in the beneficiary report.

| Projec                                   | t 2018    | -3-PL01-KA205-0401           | 136 Details   | Organisations   | Contacts       | Project Management and Implementation | Transnational Project Meetings | Intellectual Outputs | Multiplier Events              |          |        |
|------------------------------------------|-----------|------------------------------|---------------|-----------------|----------------|---------------------------------------|--------------------------------|----------------------|--------------------------------|----------|--------|
| Learni                                   | ng, Teacl | hing and Training Activities | Special Costs | Budget Re       | ports          |                                       |                                |                      |                                |          |        |
| Special Costs + crea                     |           |                              |               |                 |                |                                       |                                |                      |                                |          |        |
| Search in 4 records                      |           |                              |               |                 |                |                                       |                                |                      |                                |          | Q      |
| O selection d a export O bulk operations |           |                              |               |                 |                |                                       |                                |                      |                                |          | C      |
|                                          | ID        | Cost Type                    |               | Organisation    |                |                                       | Country                        | Total Incurred Cost  | Grant Requested                |          |        |
| 0                                        | 1         | Exceptional Cost Guarantee   |               | Szkola Podstaw  | vowa nr 43 w E | Bydgoszczy                            | Poland                         | 785,15€              | 588,86€                        |          | e 10   |
| 0                                        | 1         | Special Needs Support        |               | Bractwo Mlodzie | ezy Prawoslav  | vnej w Polsce                         | Poland                         |                      | 450,00€                        |          | de 10  |
| 0                                        | 1         | Exceptional Costs            |               | Montessori dan  | s l'Aube       |                                       | France                         | 1.500,00€            | 1.125,00 €                     |          | d 🔊    |
| 0                                        | 2         | Exceptional Costs            |               | Montessori dan  | s l'Aube       |                                       | France                         | 80.000,00€           | 60.000,00€                     |          | in 16  |
| 10                                       | 25        | 50 100                       |               |                 |                |                                       |                                |                      |                                | « 1      | »      |
|                                          |           |                              |               | 4               | You ha         | ave requested a total budget of       | 61,125.00 € for Excepti        | ional Costs. Only    | / 50,000.00 € are allowe<br>L⊋ | d per pr | oject. |

#### 1.6. Save the special cost entry

Once all the mandatory fields in your form are filled in, you can Save it to create the cost entry and return to the Special Costs main screen.

The entry then displayed in the special costs list.

| Proj                                   | ject 201          | 8-3-PL01-KA205-040                                                                    | 136 Details          | Organisatio                                                          | ons Contacts                                     | Project Management and Implementation             | Transnational Project Meetings  | Intellectual Outputs Mul             | Itiplier Events                                 |       |  |
|----------------------------------------|-------------------|---------------------------------------------------------------------------------------|----------------------|----------------------------------------------------------------------|--------------------------------------------------|---------------------------------------------------|---------------------------------|--------------------------------------|-------------------------------------------------|-------|--|
| Le                                     | arning, Tea       | aching and Training Activities                                                        | Special Costs        | Budget F                                                             | Reports                                          |                                                   |                                 |                                      |                                                 |       |  |
| Special Costs +c                       |                   |                                                                                       |                      |                                                                      |                                                  |                                                   |                                 |                                      |                                                 |       |  |
| Search in 3 records                    |                   |                                                                                       |                      |                                                                      |                                                  |                                                   |                                 |                                      |                                                 |       |  |
| ⊖ selection                            |                   |                                                                                       |                      |                                                                      |                                                  |                                                   |                                 |                                      |                                                 |       |  |
|                                        |                   |                                                                                       |                      |                                                                      |                                                  |                                                   |                                 |                                      |                                                 |       |  |
|                                        | ID                | Cost Type                                                                             | Or                   | ganisation *                                                         |                                                  | Country                                           | Total Incurred                  | I Cost Grant R                       | Requested                                       |       |  |
| •                                      | ID<br>1           | Cost Type<br>Special Needs Support                                                    | Or<br>Br             | ganisation *<br>actwo Mlodziez                                       | zy Prawoslawnej w                                | Country<br>Polsce Poland                          | Total Incurred                  | I Cost Grant R                       | Requested<br>450,00 €                           | 🗖 💉 🗎 |  |
| •••••••••••••••••••••••••••••••••••••• | ID<br>1<br>1      | Cost Type<br>Special Needs Support<br>Exceptional Cost Guarantee                      | Or<br>Bri            | ganisation *<br>actwo Mlodziez<br>intessori dans l                   | zy Prawoslawnej w<br>ľAube                       | Country<br>Polsce Poland<br>France                | Total Incurred                  | I Cost Grant R                       | Requested<br>450,00 €<br>588,86 €               |       |  |
|                                        | ID<br>1<br>1<br>1 | Cost Type<br>Special Needs Support<br>Exceptional Cost Guarantee<br>Exceptional Costs | Or<br>Br<br>Mo<br>Sz | ganisation *<br>actwo Mlodziez<br>intessori dans l<br>kola Podstawov | zy Prawoslawnej w<br>l'Aube<br>wa nr 43 w Bydgos | Country<br>Polsce Poland<br>France<br>zczy Poland | Total Incurred<br>74<br>Lg 1.50 | I Cost Grant R<br>15,15 €<br>10,00 € | Requested<br>450,00 €<br>588,86 €<br>1.125,00 € |       |  |

#### 1.7. Special Costs in the project budget

The approved amounts for all special costs can be consulted at the bottom of the Budget tab, in column Approved Budget (by National Agency).

The column Current Budget (in Mobility Tool+) will display the updated Budget, according to the added Special Cost items.

In projects of call year 2018 you have two comment fields available under Exceptional Cost and Exceptional Costs - Guarantee in the budget screen where it is possible to add more information. Remember to not include any sensitive information in those comment fields.

| ect 2018-3-PL01-KA205-040136 Deta                                                                                                    | ils Organisations                                                                                | Contacts                                                | Project Management and Implementation                           | Transnational Project Meetings          | Intellectual Outputs M                  | ultiplier Events             |
|----------------------------------------------------------------------------------------------------|--------------------------------------------------------------------------------------------------|---------------------------------------------------------|-----------------------------------------------------------------|-----------------------------------------|-----------------------------------------|------------------------------|
| arning, Teaching and Training Activities Special Co                                                                                                    | sts Budget Rep                                                                                   | ports                                                   |                                                                 |                                         |                                         |                              |
| dget Export PDF                                                                                                    |                                                                                                  |                                                         |                                                                 |                                         |                                         |                              |
|                                                                                                    |                                                                                                  |                                                         |                                                                 |                                         | Show Budget Transfer                    | s Nothing to save            |
| egend:<br>This budget item's current amount is above the approved amount<br>This budget item's current amount exceeds its approved budget.<br>This budget item's current amount is below the minimum allowed<br>he highlighting of amounts using the above mentioned colour legend d<br>enclosury Report. | after transfers from other but<br>amount after transfers to oth<br>bes not in any way prevent yo | dget items.<br>er budget items.<br>ru from using all fu | unctionalities in the tool, including the submission of a Final | Approved Budget (b)<br>National Agency) | y Current Budget (in<br>Mobility Tool+) | % Current/Approved<br>budget |
| otal Project                                                                                                    |                                                                                                  |                                                         |                                                                 | 24.000,00 €                             | 2.163,86 €                              | 9,02 %                       |
| Project management and implementation                                                                                                    |                                                                                                  |                                                         |                                                                 | 24.000,00 €                             | 0,00 €                                  | 0,00 %                       |
|                                                                                                    |                                                                                                  |                                                         |                                                                 |                                         | 0,00 €                                  |                              |
| Transnational Project Meetings                                                                                                    |                                                                                                  |                                                         |                                                                 | 0,00 €                                  | 0,00 €                                  | 0,00 %                       |
|                                                                                                    |                                                                                                  |                                                         |                                                                 |                                         | 0,00€                                   |                              |
| Intellectual Outputs                                                                                                    |                                                                                                  |                                                         |                                                                 | 0,00€                                   | 0,00€                                   | 0,00 %                       |
| Multipliar Events                                                                                                    |                                                                                                  |                                                         |                                                                 |                                         | 0,00€                                   |                              |
| Multiplier Events                                                                                                    |                                                                                                  |                                                         |                                                                 | 0,00€                                   | 0,00€                                   | 0,00 %                       |
| Learning Teaching and Training Activities                                                                                                    |                                                                                                  |                                                         |                                                                 |                                         | 0,00€                                   |                              |
| Learning, leacning and training Activities                                                                                                    |                                                                                                  |                                                         |                                                                 | 0,00 €                                  | 0,00€                                   | 0,00 %                       |
| Special Needs Support                                                                                                    |                                                                                                  |                                                         |                                                                 | 600,00                                  | € 450,00 €                              | 75,00 %                      |
|                                                                                                    |                                                                                                  |                                                         |                                                                 |                                         | 1.500,00€                               |                              |
| Exceptional Costs                                                                                                    |                                                                                                  |                                                         |                                                                 | 1500,00                                 | € 1.125,00 €                            | 75,00 %                      |
| Exceptional costs - Guarantee                                                                                                    |                                                                                                  |                                                         |                                                                 | 750,00                                  | € 588,86 €                              | 78,54 %                      |
|                                                                                                    |                                                                                                  |                                                         |                                                                 |                                         |                                         | Netherste                    |
|                                                                                                    |                                                                                                  |                                                         |                                                                 |                                         |                                         | Nothing to save              |

2. Edit or Remove a special cost Click the Edit icon to edit the Special Cost. Make the desired changes and click Save to update the special cost entry. If you click Cancel instead, all your unsaved changes will be deleted and the form will close.

| Special Costs       |     |                       |                                                       |         |                 |       |  |  |  |  |
|---------------------|-----|-----------------------|-------------------------------------------------------|---------|-----------------|-------|--|--|--|--|
| Search in 3 records |     |                       |                                                       |         |                 |       |  |  |  |  |
| ⊙ selection         |     |                       |                                                       |         |                 |       |  |  |  |  |
|                     | ID  | Cost Type 🕈           | Organisation                                          | Country | Grant Requested | Edit  |  |  |  |  |
| 0                   | 1   | Exceptional Costs     | UNIWERSYTET WARSZAWSKI                                | Poland  | 283,88€         | 🗖 🔥 🗊 |  |  |  |  |
| 0                   | 1   | Special Needs Support | UNIVERSITE PARIS-SUD                                  | France  | 500,00€         |       |  |  |  |  |
| 0                   | 2   | Special Needs Support | JOHANN WOLFGANG GOETHE UNIVERSITAET FRANKFURT AM MAIN | Germany | 750,00€         | 🔲 🖋 ŵ |  |  |  |  |
| 1                   | 0 2 | 25 50 100             |                                                       |         |                 | « 1 » |  |  |  |  |

#### Click the **Delete (bin)** icon to remove a **Special Cost** item from the list and confirm deletion.

| Special Costs       |           | Costs                 |                                                        | ×       |                 | + Cr | eate   |
|---------------------|-----------|-----------------------|--------------------------------------------------------|---------|-----------------|------|--------|
| Search in 2 records |           | records               | Are you sure you want to delete the selected Item(s) ? |         |                 |      | Q      |
| 0                   | selection | 🛓 export 🛛 🔘 but      | CANCEL                                                 | DELETE  |                 |      | C      |
| ===                 |           | Cost Type             | Organisation                                           | Country | Grant Requested | [    | Delete |
| 0                   | 1         | Special Needs Support | UNIVERSITE PARIS-SUD                                   | France  | 500,00€         |      | Ŵ      |
| 0                   | 2         | Special Needs Support | JOHANN WOLFGANG GOETHE UNIVERSITAET FRANKFURT AM MAIN  | Germany | 750,00€         |      |        |
| 1                   | 0 25      | 50 100                |                                                        |         |                 | « 1  | »      |

### **Related Articles**

- MT+ Force majeure guidance due to Coronavirus
- MT+ How to manage organisations for KA2 projects
- MT+ KA1 and KA2 Project Log
- MT+ KA2 Budget
- MT+ KA2 Force Majeure
- MT+ KA2 How to complete and submit the final beneficiary report
  MT+ KA2 Intellectual Outputs
- MT+ KA2 Learning, Teaching and Training Activities
  MT+ KA2 Multiplier Events
- MT+ KA2 Overview of virtual and blended activities
   MT+ KA2 Project Management and Implementation
- MT+ KA2 Special Costs
- MT+ KA2 Transnational Project Meetings
  MT+ KA2 Travel Grant 2017 (LTT Activities)
- MT+ KA2 Validated and checked versions